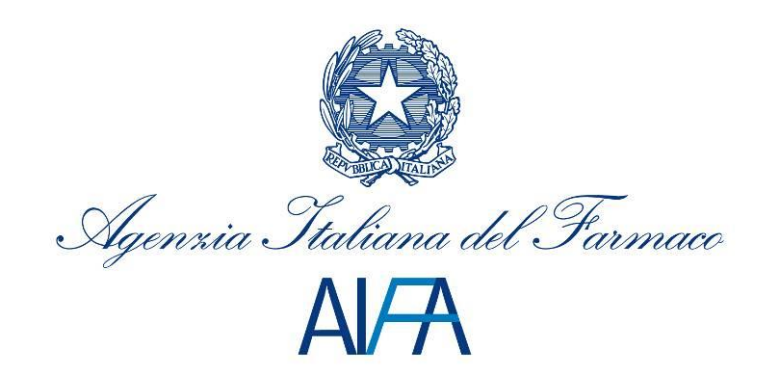

# Sistema di reportistica SAS

# Manuale Utente Regionale

Aggiornato al 23 Luglio 2014

#### Sommario

| 1 | Intro | duzione                                                     | 3     |
|---|-------|-------------------------------------------------------------|-------|
| 2 | Descr | izione del sistema                                          | 4     |
| 2 | .1 4  | Avvertenze                                                  | 4     |
|   | 2.1.1 | Scelta del browser                                          | 4     |
| 3 | Descr | izione delle funzionalità                                   | 5     |
| 3 | .1 4  | Accesso al sistema                                          | 5     |
| 3 | .2 [  | Descrizione dei report                                      | 7     |
|   | 3.2.1 | Riepilogo                                                   | 7     |
|   | 3.2.2 | Dati di sintesi                                             | 7     |
|   | 3.2.3 | Trattamenti chiusi/decessi                                  | 8     |
|   | 3.2.4 | Analisi trend                                               | 9     |
| 3 | .3 C  | Descrizione delle funzionalità dei report                   | . 10  |
|   | 3.3.1 | Esportazione dati in formato excel                          | . 10  |
|   | 3.3.2 | Utilizzo filtri                                             | . 11  |
|   | 3.3.3 | Interazione tra gli oggetti dei report                      | . 13  |
|   | 3.3.4 | Visualizzazione integrale dell'oggetto                      | . 13  |
|   | 3.3.5 | Visualizzazione informazioni del singolo oggetto            | . 14  |
|   | 3.3.6 | Esplorazione dettaglio dimensione geografica di trattamento | . 15  |
| 4 | Dime  | nsioni e misure di analisi                                  | . 17  |
| 5 | Suppo | orto                                                        | . 177 |

# 1 Introduzione

Il presente documento costituisce il manuale di utilizzo delle funzionalità del sistema di reportistica SAS ed è rivolto agli operatori regionali.

Tale sistema permette a questi ultimi di visualizzare, sotto forma di report, i dati registrati a sistema per l'applicativo "Registri farmaci sottoposti a monitoraggio".

- Per poter accedere all'applicazione, è necessario collegarsi all'indirizzo <u>bi.agenziafarmaco.gov.it:7980/SASVisualAnalyticsHub</u>/ ed inserire le proprie credenziali:
  - ✓ Username: nome.cognome@aifa.local
  - ✓ Password: \*\*\*\*\*\*\*\*\*

Nei paragrafi successivi sono illustrate le funzionalità del sistema.

# 2 Descrizione del sistema

# 2.1 Avvertenze

Per utilizzare al meglio le funzioni disponibili è consigliabile seguire le indicazioni riportate di seguito.

#### 2.1.1 Scelta del browser

Per l'utilizzo delle funzioni applicative è necessario utilizzare una delle seguenti versioni:

- Firefox 6+
- Google Chrome 19+
- Internet Explorer 9.0 e 10.0

Altri browser sono *parzialmente* supportati.

E' inoltre necessario soddisfare i seguenti requisiti:

- Adobe Flash Player 11.1+
- Abilitare la comunicazione alla porta 7980 per l'accesso alla url <u>bi.agenziafarmaco.gov.it:7980/SASVisualAnalyticsHub</u>/

# 3 Descrizione delle funzionalità

# 3.1 Accesso al sistema

L'accesso al sistema avviene collegandosi all'indirizzo internet bi.agenziafarmaco.gov.it:7980/SASVisualAnalyticsHub/

e inserendo le proprie credenziali di accesso:

- ✓ Username: nome.cognome@aifa.local
- ✓ Password: \*\*\*\*\*\*\*\*\*

Figura 1 - Pagina di autenticazione

Dopo aver effettuato l'accesso al sistema, l'utente visualizza la propria home page.

|                                                               |                | ALA                                   |
|---------------------------------------------------------------|----------------|---------------------------------------|
| 合会 № 局 ■• Ø•                                                  | Cerca contenut | o 📀 Disconnetti                       |
| ← Contenuto personale <u>Gestisci</u>                         |                | Azioni comuni                         |
| Recenti   Prefenti   Sfoglia                                  |                | Gestisci contenuto personale          |
| Il contenuto creato o a cui si accede verrà visualizzato qui. |                | Modifica preferenze Visualizza report |
|                                                               |                | ▼ Collegamenti                        |
|                                                               |                | Video introduttivo                    |
|                                                               |                | Altri video di SAS                    |
|                                                               |                | ▼ Risorse SAS                         |
|                                                               | 1              | Comunità degli utenti                 |
|                                                               |                | Supporto Tecnico Clienti SAS          |
|                                                               | 1              | Formazione SAS                        |
|                                                               |                | Home page SAS                         |
|                                                               |                | Informazioni su SAS Visual Analytics  |
|                                                               |                | Segui SAS                             |
|                                                               |                |                                       |
|                                                               |                |                                       |
|                                                               |                |                                       |
|                                                               |                |                                       |
|                                                               |                |                                       |

Figura 2 - Home page dell'Utente Regionale

Per accedere ai report, selezionare in alto a destra la voce "Apri" e successivamente selezionare le cartelle di destinazione dei report nelle seguente sequenza:

- 1. Shared Data
- 2. BI REGIONI
- 3. Produzione
- 4. Registri farmaci sottoposti a monitoraggio
- 5. Report

Successivamente, selezionare il report da visualizzare (Trattamenti PT\_Regioni/ Trattamenti Registri\_Regioni) e cliccare su "Apri".

|                                                                |                |                                                                                                    |      |                                                                  | Cerca contenu | tarena                                                                                                    |
|----------------------------------------------------------------|----------------|----------------------------------------------------------------------------------------------------|------|------------------------------------------------------------------|---------------|----------------------------------------------------------------------------------------------------|
| Contenuto personale <u>Gentral</u> Recent   Protect   Studia   | Apri           |                                                                                                    |      | ×                                                                |               | Azioni comuni                                                                                                    |
| i i contenuto creato e a cui si accede verrà visualizzato qui. | Cartelle       | SAS<br>artelle SAS<br>My Folder<br>Shared Data<br>■ BI REGIONI<br>■ DI REGIONI<br>■ Produzione<br>■ Regolt farmaci sottop<br>■ Esplorazioni<br>■ Report<br>■ SAS Visual Analytics | Nome | Tipo Ultima modifica<br>Report 15/lug/2014<br>Report 15/lug/2014 |               | Ceedisci conternato parsonale     Modica proferenze     Modica proferenze     Modica proferenze     Modica statuto     Modica statuto     Modica di SAS     Comunità degli utenti     Decumentazione suo prodotti     Supporto Tecnico Clarifo SAS     Ecrmatione SAS     Home page SAS     Home page SAS |
|                                                                | Nome:<br>Tipo: | Trattamenti Registri_Regioni<br>(tutti i tipi applicabili)                                                                                                    | ]    | Apri Annula                                                      |               | Information: Jus CA2 Visual Analytics                                                                                                    |

Figura 3 - Percorso selezione report

# 3.2 Descrizione dei report

I report implementati sono quattro e visualizzabili selezionando i vari tab presenti nella parte superiore della schermata. I report sono di seguito elencati:

- Riepilogo
- Dati di sintesi
- Trattamenti chiusi/decessi
- Analisi trend

## 3.2.1 Riepilogo

Il report "Riepilogo" si presenta in forma statica, ovvero non navigabile, al fine di fornire una visualizzazione di insieme sui Registri/PT presenti sulla piattaforma web.

In particolare, vengono riportate, per ogni Registro/PT le informazioni sulle date di:

- Determina
- Chiusura sulla vecchia piattaforma
- Inizio monitoraggio sulla nuova piattaforma

Sulla destra del report sono fornite informazioni sulla data di aggiornamento dei report, il numero di trattamenti avviati in regione e il numero complessivo di Registri/PT attivi sulla piattaforma web.

Il grafico a torta, in basso a destra, mostra il numero di trattamenti avviati per singolo Registro/PT.

| 👖 🔹 🔂 Tra  | ttamenti Regi ×                                                                                    |                                      |                     |                                                  |                             |                                   |             |                                              |                                   | AI/A                               |
|------------|----------------------------------------------------------------------------------------------------|--------------------------------------|---------------------|--------------------------------------------------|-----------------------------|-----------------------------------|-------------|----------------------------------------------|-----------------------------------|------------------------------------|
|            |                                                                                                    |                                      |                     |                                                  |                             |                                   |             |                                              |                                   | Agness Jakans H Trense             |
| File Guida | I 🖹 🐼 🖴                                                                                            |                                      |                     |                                                  |                             |                                   |             |                                              |                                   | Disconnetti                        |
|            |                                                                                                    |                                      | R                   | REPILOGO DATI DI SI                              | NTESI TRATTAM               | ENTI CHIUSI/DECESSI ANALISI TREND |             |                                              |                                   |                                    |
| RIEPILOGO  |                                                                                                    |                                      |                     |                                                  |                             |                                   | Dati agg    | iomati al                                    | Trattamenti avviati               | Registri attivi                    |
| FARMACO    | PATOLOGIA                                                                                          | RAGIONE SOCIALE                      | DATA DETERMINA      | DATA CHIUSURA<br>REGISTRO VECCHIA<br>PIATTAFORMA | DATA INIZIO<br>MONITORAGGIO |                                   | 14 luglio 2 | 2014                                         | 2.602                             | 93                                 |
| ADCETRIS   | LINFOMA HODGKIN CD30+<br>RECIDIVANTE O REFRATTARIO<br>SECONDO L.648/96                             | TAKEDA ITALIA<br>FARMACEUTICI S.P.A. | 01 novembre<br>2012 | 15 febbraio 2013                                 | 15 febbraio<br>2013         |                                   | <b>▲</b>    |                                              |                                   |                                    |
| ADCETRIS   | LINFOMA ANAPLASTICO A<br>GRANDI CELLULE SISTEMICO<br>RECIDIVANTE O REFRATTARIO<br>SECONDO L.648/96 | TAKEDA ITALIA<br>FARMACEUTICI S.P.A. | 01 novembre<br>2012 | 15 febbraio 2013                                 | 15 febbraio<br>2013         |                                   |             |                                              |                                   |                                    |
| AFINITOR   | CARCINOMA MAMMARIO                                                                                 | NOVARTIS<br>EUROPHARM LTD            | 21 luglio 2013      | 21 luglio 2013                                   | 21 luglio 2013              |                                   |             |                                              |                                   |                                    |
| AFINITOR   | TUMORE NEUROENDOCRINO<br>PANCREATICO                                                               | NOVARTIS<br>EUROPHARM LTD            | 21 dicembre<br>2012 |                                                  | 15 febbraio<br>2013         |                                   |             |                                              |                                   |                                    |
| AFINITOR   | CARCINOMA RENALE                                                                                   | NOVARTIS<br>EUROPHARM LTD            | 25 giugno 2010      |                                                  | 16 gennaio<br>2013          |                                   | N° TRATTA   | MENTI AVVI                                   | ATI                               |                                    |
| ALIMTA     | CARCINOMA POLMONARE NON<br>A PICCOLE CELLULE                                                       | ELI LILLY<br>NEDERLAND BV            | 04 maggio 2009      | 30 aprile 2013                                   | 02 maggio 2013              |                                   |             |                                              |                                   |                                    |
| ARZERRA    | LEUCEMIA LINFATICA CRONICA                                                                         | GLAXO GROUP<br>LIMITED               | 14 giugno 2011      |                                                  | 02 maggio 2013              |                                   |             | XGEVA                                        | VASTIN<br>11,0% LUCENTIS<br>25,1% |                                    |
| ATRIANCE   | LEUCEMIA LINFOBLASTICA<br>ACUTA A CELLULE T                                                        | GLAXO GROUP<br>LIMITED               | 05 giugno 2008      |                                                  | 25 febbraio<br>2013         |                                   |             | TARCEVA<br>4,9%                              |                                   | AVASTIN<br>XGEVA<br>TARCEVA        |
| ATRIANCE   | LINFOMA LINFOBLASTICO A<br>CELLULE T                                                               | GLAXO GROUP<br>LIMITED               | 05 giugno 2008      |                                                  | 25 febbraio<br>2013         |                                   |             | 4,7%<br>SATIVEX                              |                                   | E SATIVEX<br>E ERBITUX<br>REVLIMID |
| AVASTIN    | DEGENERAZIONE MACULARE<br>NEOVASCOLARE ESSUDATIVA<br>CORRELATA ALL'ETA'<br>SECONDO L.648/96        | ROCHE<br>REGISTRATION<br>LIMITED     | 28 giugno 2014      |                                                  | 28 giugno 2014              |                                   |             | ERBITUX<br>4.5%<br>REVLINIT<br>4.0000<br>3.0 | Atro<br>Atro<br>3,1%              | Altro                              |
| AVASTIN    | CARCINOMA OVARICO PRIMA<br>LINEA                                                                   | ROCHE<br>REGISTRATION                | 07 gennaio 2014     |                                                  | 07 gennaio<br>2014          |                                   | •           |                                              |                                   |                                    |

Figura 4 - Report - Riepilogo

## 3.2.2 Dati di sintesi

Il report "Dati di sintesi" si presenta in forma dinamica, ovvero navigabile grazie alla presenza di filtri che permettono di restringere il range di dati da visualizzare. I filtri applicabili sono i seguenti:

- Data inizio trattamento
- Farmaco
- Patologia
- Causa fine trattamento
- Piattaforma di provenienza

Tale report permette all'utente regionale di visualizzare, per ogni singola ASL, informazioni quali:

- numero di trattamenti avviati
- numero di prescrizione
- numero di dispensazioni
- numero di rivalutazioni
- numero di trattamenti chiusi

in base alla causa di fine trattamento e alla causa di decesso.

| 🏦 🔹 🔂 Tra          | ttamenti Regi ×                     |              |                |                 |                     |       |                                 |               |                   |            |                      |                   | A        |        |
|--------------------|-------------------------------------|--------------|----------------|-----------------|---------------------|-------|---------------------------------|---------------|-------------------|------------|----------------------|-------------------|----------|--------|
| File Guida         | 1 1 1 1 1 2                         |              |                |                 |                     |       |                                 |               |                   |            |                      |                   | Discor   | nnetti |
|                    |                                     |              |                | RIEPILOGO       | DATI DI SINTE SI TR | ATTAN | MENTI CHIUSI/DECESSI            | ANALISI TREND |                   |            |                      |                   |          |        |
|                    |                                     |              |                |                 |                     | _     |                                 |               |                   |            |                      |                   |          |        |
|                    |                                     |              |                |                 |                     |       |                                 |               | giugn             | o 2007     |                      | lug               | µio 2014 | 4      |
|                    |                                     |              |                |                 |                     |       |                                 |               | _                 | genn       | aio 2013 क luglio 20 | 1465              |          | Δ      |
|                    |                                     |              |                |                 |                     |       |                                 |               |                   | -          | 10                   | 10                |          |        |
| Piattaforma di pre | ovenienza                           | FARMACO      |                |                 |                     |       |                                 |               |                   |            |                      |                   |          | -      |
| Attuale            | 95,92%                              |              |                |                 |                     |       |                                 |               |                   |            |                      |                   |          | _      |
| Precedente         | 4,08%                               | PATOLOGIA    |                |                 |                     |       |                                 |               |                   |            |                      |                   | 1        | •      |
| ·                  |                                     |              |                |                 |                     |       |                                 |               |                   |            |                      |                   |          |        |
|                    |                                     | CAUSA FINE 1 | RATTAMENTO     |                 |                     |       |                                 |               |                   |            |                      |                   | <u> </u> | •      |
| DATI DI SINTE      |                                     |              |                |                 |                     |       |                                 | FOIETRO       |                   |            |                      |                   |          |        |
| ASI                |                                     | CAUSADEC     | N° TRATTAMENTI | Nº PRESCRIZIONI | N° DISPENSAZIONI    | % N   | PATOLOGIA                       | EARMACO       | CALISA FINE TRATT | CAUSADEC   | N° TRATTAMENTI       | N° PRESCRIZIONI   | Nº F     |        |
|                    |                                     | AUSADEC      | AVVIATI        | I TRECORDINE    | In Dior Enton Erom  | N° F  | ATOLOGIA                        |               | N NOSATINE MATT.  | A A        | AVVIATI              | IT THE CONLECCION |          |        |
| Totale             |                                     |              | 2.278          | 9.470           | 8.961               | -     |                                 |               |                   |            |                      |                   |          | 4      |
| A.O. MATER         | (mancante)                          | (mancante)   | 65             | 140             | 126                 |       | Totale                          |               |                   |            | 2.278                | 9.4               | 0        |        |
| CATANZARO          | Tossicità                           | (mancante)   | 1              | 1               | 1                   | HI.   | METASTATICO                     |               |                   |            | °                    |                   | ,0       | 1.     |
|                    | (mancante)                          | (mancante)   | 212            | 1.108           | 1.066               | Ш.    | DELLO STOMACO O                 | HERCEPTIN     | (mancante)        | (mancante) |                      |                   |          | 1.     |
|                    | Causa non dipendente<br>dal farmaco | (mancante)   | 4              | 24              | 23                  | 1     | GASTROESOFAGEA<br>HER2-POSITIVO |               |                   |            |                      |                   |          |        |
|                    | 2                                   | Altro        | 2              | 10              | 9                   |       | AMILOIDO SI IN I                |               |                   |            | 7                    |                   | 19       |        |
| A.S.P.             | Decesso                             | Malattia     | 7              | 12              | 10                  |       | LINEA - 648                     | VELCADE       | (mancante)        | (mancante) |                      |                   |          | 1.     |
| CATANZARO          | Fine regolare del<br>trattamento    | (mancante)   | 1              | 5               | 5                   | Ш     | AMILOIDOSI<br>SECONDO L.648/96  | REVLIMID      | (mancante)        | (mancante) | 1                    |                   | 1        |        |
|                    | Non somministrazione                | (mancante)   | 3              | 9               | 9                   |       | CANCRO OVARICO                  | VONDELLE      | (                 | (          | 4                    |                   | 12       |        |
|                    | Progressione                        | (mancante)   | 28             | 160             | 151                 |       | PLATINO SENSIBILE               | TONDELIS      | (malicante)       | (mancante) |                      |                   |          |        |
|                    | Tossicità                           | (mancante)   | 1              | 1               |                     |       | CARCINOMA A                     | CODITUY       | (mancante)        | (mancante) | 23                   | 2                 | 88 .     | -      |
| A.S.P.             | (mancante)                          | (mancante)   | •              |                 |                     | •     | CELLULE                         | ERDITOX       | Decesso           | Malattia   | 4 <u> </u>           |                   | - P      |        |

Figura 5 - Report - Dati di sintesi

## 3.2.3 Trattamenti chiusi/decessi

Il report "Trattamenti chiusi/decessi" si presenta in forma dinamica con la possibilità di applicare i seguenti filtri:

- Data inizio trattamento
- Farmaco
- Patologia
- Piattaforma di provenienza

Tale report permette all'utente regionale di analizzare i trattamenti chiusi per decesso, navigando il dettaglio ASL/Struttura/Reparto/Sezione di trattamento del paziente.

E' possibile navigare il dettaglio geografico sia dal grafico a barre che dalla tabella in basso a sinistra, che fornisce le seguenti informazioni:

- numero di trattamenti avviati
- numero di trattamenti chiusi
- numero di decessi
- numero di decessi per malattia
- numero di decessi per tossicità
- numero di decessi per altro
- numero di decessi per progressione
- numero di decessi correlati al farmaco
- numero di reazioni nocive al medicinale

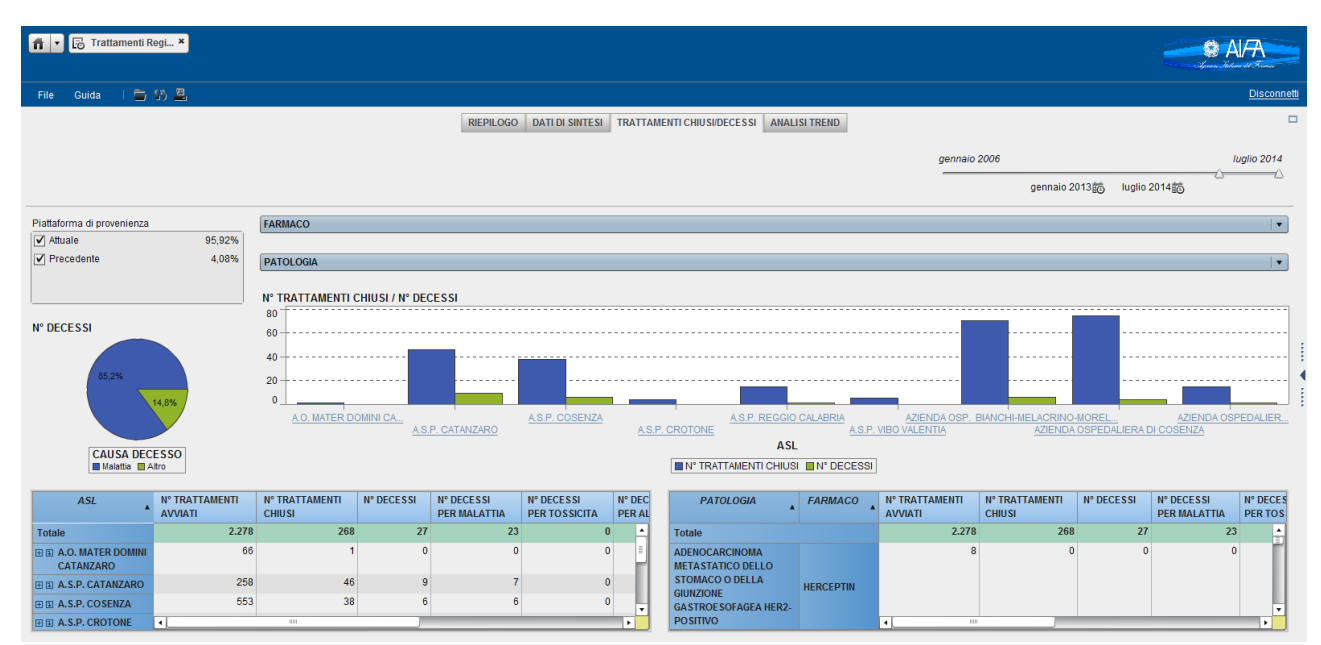

Figura 6 - Report - Trattamenti chiusi/decessi

## 3.2.4 Analisi trend

Il report "Analisi trend" si presenta in forma dinamica, con la possibilità di filtrare il report in base a:

- Data inizio trattamento
- Farmaco
- Patologia
- Piattaforma di provenienza

Tale report permette all'utente regionale di analizzare l'andamento nel tempo, su base mensile, del numero di trattamenti avviati per ogni Registro/PT.

Nel grafico sono riportati i 6 Registri/PT con il numero maggiore di trattamenti avviati. Tutti gli altri sono racchiusi nella voce "Tutto il resto".

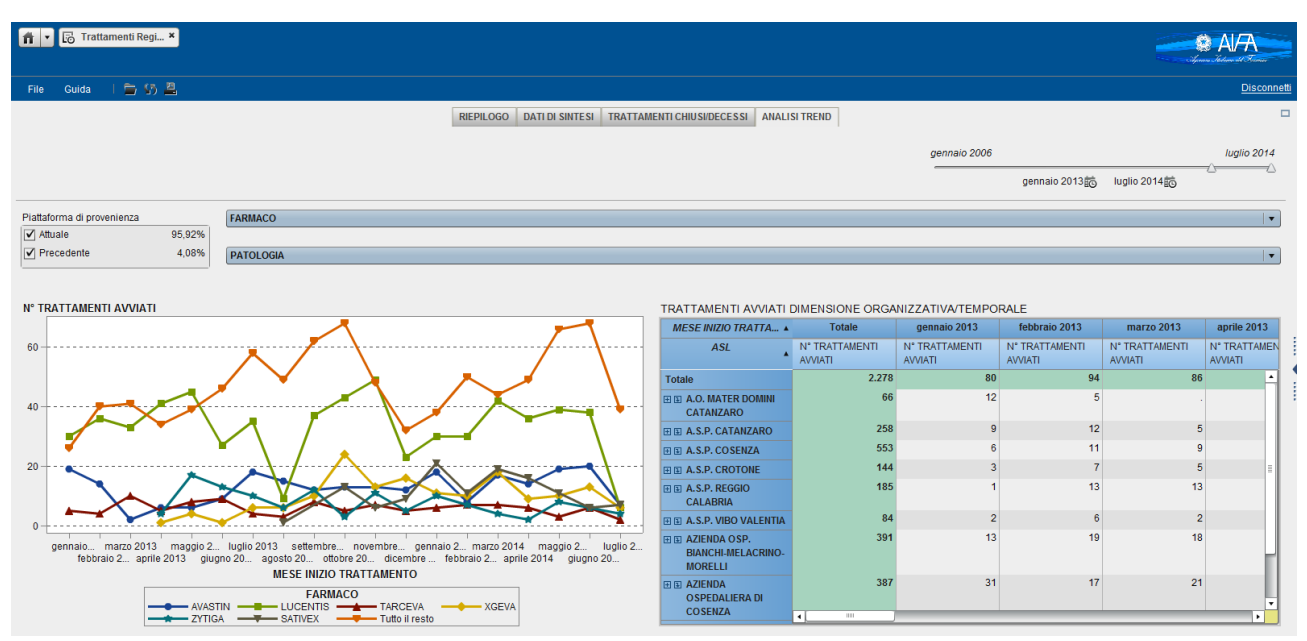

Figura 7 - Report - Analisi trend

# 3.3 Descrizione delle funzionalità dei report

Di seguito sono descritte le funzionalità che è possibile utilizzare all'interno dei vari report

## 3.3.1 Esportazione dati in formato excel

E' possibile esportare i dati dei singoli oggetti presenti in ogni report, in formato excel.

Tale funzionalità è utilizzabile cliccando il tasto destro del mouse sull'oggetto di interesse e selezionando la voce "Esporta <nomeoggetto>", ad esempio, come mostrato nell'immagine sotto, "Esporta RIEPILOGO".

| 💼 🔹 🐻 Tra  | ttamenti Regi ×                                                                                    |                                      |                     |                                                  |                             |                           |                   |                                        |                                 |                                  |
|------------|----------------------------------------------------------------------------------------------------|--------------------------------------|---------------------|--------------------------------------------------|-----------------------------|---------------------------|-------------------|----------------------------------------|---------------------------------|----------------------------------|
|            |                                                                                                    |                                      |                     |                                                  |                             |                           |                   |                                        |                                 | Apren Sectore at Filmer          |
| File Guida | 1 🖻 🕫 🚊                                                                                            |                                      |                     |                                                  |                             |                           |                   |                                        |                                 | Disconnetti                      |
|            |                                                                                                    |                                      | R                   | EPILOGO DATI DI SI                               | NTESI TRATTAME              | ENTI CHIUSI/DECESSI ANALI | SI TREND          |                                        |                                 |                                  |
| RIEPILOGO  |                                                                                                    |                                      |                     |                                                  |                             |                           |                   | Dati aggiornati al                     | Trattamenti avviati             | Registri attivi                  |
| FARMACO    | PATOLOGIA                                                                                          | RAGIONE SOCIALE                      | DATA DETERMINA      | DATA CHIUSURA<br>REGISTRO VECCHIA<br>PIATTAFORMA | DATA INIZIO<br>MONITORAGGIO |                           |                   | 14 luglio 2014                         | 2.602                           | 93                               |
| ADCETRIS   | LINFOMA HODGKIN CD30+<br>RECIDIVANTE O REFRATTARIO<br>SECONDO L.648/96                             | TAKEDA ITALIA<br>FARMACEUTICI S.P.A. | 01 novembre<br>2012 | 15 febbraio 2013                                 | 15 febbraio<br>2013         |                           | ▲<br>≣            |                                        |                                 |                                  |
| ADCETRIS   | LINFOMA ANAPLASTICO A<br>GRANDI CELLULE SISTEMICO<br>RECIDIVANTE O REFRATTARIO<br>SECONDO L.648/96 | TAKEDA ITALIA<br>FARMACEUTICI S.P.A. | 01 novembre<br>2012 | 15 febbraio 2013                                 | 15 febbraio<br>2013         |                           |                   |                                        |                                 |                                  |
| AFINITOR   | CARCINOMA MAMMARIO                                                                                 | NOVARTIS<br>EUROPHARM LTD            | 21 luglio 2013      | 21 luglio 2013                                   | 21 luglio 2013              |                           | Esporta RIEPILOGO |                                        |                                 |                                  |
| AFINITOR   | TUMORE NEUROENDOCRINO<br>PANCREATICO                                                               | NOVARTIS<br>EUROPHARM LTD            | 21 dicembre<br>2012 |                                                  | 15 febbraio<br>2013         |                           |                   |                                        |                                 |                                  |
| AFINITOR   | CARCINOMA RENALE                                                                                   | NOVARTIS<br>EUROPHARM LTD            | 25 giugno 2010      |                                                  | 16 gennaio<br>2013          |                           |                   | N° TRATTAMENTI AVVI                    | ATI                             |                                  |
| ALIMTA     | CARCINOMA POLMONARE NON<br>A PICCOLE CELLULE                                                       | ELI LILLY<br>NEDERLAND BV            | 04 maggio 2009      | 30 aprile 2013                                   | 02 maggio 2013              |                           |                   |                                        |                                 |                                  |
| ARZERRA    | LEUCEMIA LINFATICA CRONICA                                                                         | GLAXO GROUP<br>LIMITED               | 14 giugno 2011      |                                                  | 02 maggio 2013              |                           |                   | XGEVA                                  | ASTIN<br>1,0% LUCENTIS<br>25,1% |                                  |
| ATRIANCE   | LEUCEMIA LINFOBLASTICA<br>ACUTA A CELLULE T                                                        | GLAXO GROUP<br>LIMITED               | 05 giugno 2008      |                                                  | 25 febbraio<br>2013         |                           |                   | TARCEVA<br>4,9%                        |                                 | AVASTIN<br>XGEVA<br>TARCEVA      |
| ATRIANCE   | LINFOMA LINFOBLASTICO A<br>CELLULE T                                                               | GLAXO GROUP<br>LIMITED               | 05 giugno 2008      |                                                  | 25 febbraio<br>2013         |                           |                   | 2YIIGA<br>4,7%<br>SATIVEX<br>4,8%      |                                 | E SATIVEX<br>ERBITUX<br>REVLIMID |
| AVASTIN    | DEGENERAZIONE MACULARE<br>NEOVASCOLARE ESSUDATIVA<br>CORRELATA ALL'ETA'<br>SECONDO L.648/96        | ROCHE<br>REGISTRATION<br>LIMITED     | 28 giugno 2014      |                                                  | 28 giugno 2014              |                           |                   | ERGITLX<br>45V/LIM/C<br>4.08/22<br>3/3 | RTOR 28.7%                      | AFINITOR                         |
| AVASTIN    | CARCINOMA OVARICO PRIMA<br>LINEA                                                                   | ROCHE<br>REGISTRATION                | 07 gennaio 2014     |                                                  | 07 gennaio<br>2014          |                           |                   |                                        |                                 |                                  |

Figura 8 - Esportazione dati in excel

#### 3.3.2 Utilizzo filtri

I filtri presenti nei tab "Dati di sintesi", "Trattamenti chiusi/decessi" e "Analisi trend", si presentano sotto 3 forme.

<u>Asse temporale:</u> cliccando il simbolo to , è possibile selezionare il mese e l'anno di inizio e/o fine del periodo temporale da prendere in considerazione. Si precisa che l'asse temporale considera la data di inizio trattamento, pertanto tutte le misure calcolate fanno riferimento a trattamenti avviati nell'arco temporale selezionato.

| n · 🗟 Trat         | ttamenti Regi ×      |            |                           |                 |                      |             |                    |               |                 |             |                                                                                                    |                       |
|--------------------|----------------------|------------|---------------------------|-----------------|----------------------|-------------|--------------------|---------------|-----------------|-------------|----------------------------------------------------------------------------------------------------|-----------------------|
| File Guida         |                      |            |                           |                 |                      |             |                    |               |                 |             |                                                                                                    |                       |
|                    |                      |            |                           | RIEPILOGO       | DATI DI SINTE SI TRA | TTAM        |                    | ANALISI TREND |                 |             |                                                                                                    |                       |
|                    |                      |            |                           |                 |                      |             |                    |               |                 |             |                                                                                                    |                       |
|                    |                      |            |                           |                 |                      |             |                    |               | 4               | piugno 2007 |                                                                                                    | luglio 2014           |
|                    |                      |            |                           |                 |                      |             |                    |               |                 |             | ennaio 2013 👸 Iuglio 20                                                                                                    | 1415                  |
|                    |                      |            |                           |                 |                      |             |                    |               |                 |             | Seleziona valore                                                                                                    | ×                     |
| Piattaforma di pro | ovenienza            | FARMACO    |                           |                 |                      |             |                    |               |                 |             | /lese: Anno:                                                                                                    |                       |
| Z Precedente       | 4.08%                | DATOLOGIA  |                           |                 |                      |             |                    |               |                 |             | Gennaio 🚽 2013                                                                                                    |                       |
| Precedence         |                      | PATOLOGIA  |                           |                 |                      |             |                    |               |                 |             | Gennaio                                                                                                    |                       |
|                    |                      | CAUSA FINE | IRATTAMENTO               |                 |                      |             |                    |               |                 |             | Febbraio                                                                                                    | nnulla                |
|                    |                      |            |                           |                 |                      |             |                    |               |                 |             | Marzo                                                                                                    |                       |
| DATI DI SINTE      | SI DIMENSIONE ORGAN  | NIZZATIVA  |                           |                 |                      |             | DATI DI SINTESI RI | EGISTRO       |                 |             | Aprile                                                                                                    |                       |
| ASL .              | CAUSA FINE TRATT.    | CAUSA DEC. | N* TRATTAMENTI<br>AVVIATI | N* PRESCRIZIONI | N° DISPENSAZIONI N   | S N<br>Nº E | PATOLOGIA          | FARMACO       | CAUSA FINE TRAT | CAUSA DE    |                                                                                                    | Nº PRESCRIZIONI Nº DI |
| Totale             |                      |            | 2.278                     | 9.470           | 8.961                |             | Totale             |               |                 |             | 2.278                                                                                                    | 9.470                 |
| A.O. MATER         | (mancante)           |            | 65                        | 140             | 126                  | 1           | ADENOCARCINOMA     |               |                 |             | 8                                                                                                    | 56                    |
| CATANZARO          | Tossicità            |            | .1                        | 1               | 1                    | 4           | DELLO STOMACO O    |               |                 |             |                                                                                                    |                       |
|                    | (mancante)           |            | 212                       | 1.108           | 1.066                |             | DELLA GIUNZIONE    |               |                 |             |                                                                                                    |                       |
|                    | Causa non dipendente |            | 4                         | 24              | 23                   |             | HER2-POSITIVO      |               |                 |             |                                                                                                    |                       |
|                    |                      |            | 2                         | 10              | 9                    |             | AMILOIDO SI IN I   |               |                 |             | 7                                                                                                    | 19                    |
| 450                | Decesso              |            | 7                         | 12              | 10                   |             |                    |               |                 |             | 1                                                                                                    | 1                     |
| CATANZARO          | Fine regolare del    |            | 1                         | 5               | 5                    |             | SECONDO L.648/96   | REVLIMIO      |                 |             |                                                                                                    |                       |
|                    | trattamento          |            |                           |                 |                      |             | CANCRO OVARICO     |               |                 |             | 4                                                                                                    | 12                    |
|                    | Non somministrazione |            | 3                         | 9               | 9                    |             | PLATINO SENSIBILE  |               |                 |             |                                                                                                    |                       |
|                    | Progressione         |            | 28                        | 160             | 151                  |             | CARCINOMA A        |               |                 |             | 23                                                                                                    | 288                   |
|                    | Tossicità            |            | 1                         | 1               |                      | •           |                    | ERBITUX       | Decesso         |             | 1                                                                                                    | 2 •                   |
| A.S.P.             | (mancante)           | (mancanle) | -                         |                 |                      |             | STRUMIN SE. 14     |               |                 |             | and the second second se |                       |

Figura 9 - Filtro - Asse temporale

<u>Menu a tendina</u>: cliccando sui menu a tendina è possibile selezionare il farmaco, patologia, causa di fine trattamento per i quali si ha interesse ad effettuare l'analisi.

| 🏦 🔹 🕞 Tratt        | tamenti Regi ×       |                |     |             |                     |               |                    |               |            |             |            |              | Al/   | A         |     |
|--------------------|----------------------|----------------|-----|-------------|---------------------|---------------|--------------------|---------------|------------|-------------|------------|--------------|-------|-----------|-----|
| File Guida         | 1 🖆 🕸 🚊              |                |     |             |                     |               |                    |               |            |             |            |              |       | Disconnet | tti |
|                    |                      |                |     | RIEPILOGO   | DATI DI SINTESI TRA | TTAMENTI CHIU | SI/DECESSI         | ANALISI TREND | 1          |             |            |              |       | C         | 2   |
|                    |                      |                |     |             |                     |               |                    |               |            |             |            |              |       |           |     |
|                    |                      |                |     |             |                     |               |                    |               |            | giugno 2007 |            |              | lugli | 0 2014    |     |
|                    |                      |                |     |             |                     |               | -2                 | n             |            | genn        | aio 2013 💼 | luglio 2014節 | 0     |           |     |
|                    |                      |                |     |             |                     |               |                    | •             |            |             |            |              |       |           | i.  |
| Piattaforma di pro | venienza             | FARMACO        |     |             |                     |               |                    |               |            |             |            |              |       |           |     |
| Attuale            | 95,92%               | Cancella filtr | 0   |             |                     |               |                    |               |            |             |            |              |       | - H       |     |
| Precedente         | 4,08%                | ADCETRIS       |     |             |                     |               |                    |               |            |             |            |              |       | 7 -       |     |
|                    |                      | AFINITOR       |     |             |                     |               |                    |               |            |             |            |              |       | 77        |     |
|                    |                      | ALIMTA         |     |             |                     |               |                    |               |            |             |            |              |       | 39        |     |
|                    |                      | ARZERRA        |     |             |                     |               |                    |               |            |             |            |              |       | 2         |     |
| DATI DI SINTE      | SI DIMENSIONE ORGAN  | NIZ2 AVASTIN   |     |             |                     |               |                    |               |            |             |            |              |       | 242       |     |
| ASL                | CAUSA FINE TRATT     | CA BENLYSIA    |     |             |                     |               |                    |               |            |             |            |              |       | 3         |     |
| Totale             |                      | ERRITIY        |     |             |                     |               |                    |               |            |             |            |              |       | 101       | 1   |
| A O. MATER         | (manaanta)           | Im ESBRIET     |     |             |                     |               |                    |               |            |             |            |              |       | 25 *      |     |
| DOMINI             | (mancante)           | (mancante)     | 4   | 4           |                     | METAS         | TATICO             |               |            |             |            |              |       | T         |     |
| CATANZARO          | Tossicità            | (mancante)     |     | · · · · · · | · · · · ·           | DELLO         | STOMACO O          | HERCEPTIN     | (mancante) | (mancante)  |            |              |       |           |     |
|                    | (mancante)           | (mancante)     | 212 | 1.108       | 1.066               | DELLA         | GIUNZIONE          |               |            |             |            |              |       |           |     |
|                    | Causa non dipendente | (mancante)     | 4   | 24          | 23                  | HER2-F        | POSITIVO           |               |            |             |            |              |       |           |     |
|                    | dariamaco            | Altro          | 2   | 10          | 9                   | AMILO         | IDO SI IN I<br>648 | VELCADE       | (mancante) | (mancante)  |            | 7            | 19    | 3         |     |
| ASP                | Decesso              | Malattia       | 7   | 12          | 10                  | AMILO         | IDOSI              |               |            |             | _          | 1            | 1     | 1         |     |
| CATANZARO          | Fine regolare del    | (mancante)     | 1   | 5           | 5                   | SECON         | IDO L.648/96       | REVLIMID      | (mancante) | (mancante)  | _          | 4            | 45    |           |     |
|                    | Non comministraziono | (mancanto)     | 3   | 9           | 9                   | RECIDI        | VATO               | YONDELIS      | (mancante) | (mancante)  |            |              |       |           |     |
|                    | Drogrossiono         | (mancante)     | 28  | 160         | 151                 | PLATIN        | IO SENSIBILE       |               |            |             |            |              |       |           |     |
|                    | Tranialth            | (mancall(e)    | 1   | 1           |                     | CARCI         | NOMA A             |               | (mancante) | (mancante)  |            | 23           | 288   | 3         |     |
| 4.00               | (managente)          | (mancante)     | 4   |             |                     |               | LE<br>MOSE DI      | ERBITUX       | Decesso    | Malattia    |            | 1            | 2     | 2 · ·     |     |
| H.J.P.             | (mancante)           | (mancalite)    |     |             |                     |               |                    |               |            |             |            |              |       |           |     |

Figura 9 - Filtro - Menu a tendina

<u>Elenco:</u> spuntando uno dei due valori "Attuale" e "Precedente", è possibile filtrare il report in base alla piattaforma di provenienza dei trattamenti registrati a sistema.

| 👖 🔹 🔀 Tra         | ttamenti Regi 🗶      |            |                |                 |                     |          |                                |               |                  |            |                                       |                 | 7          |      |
|-------------------|----------------------|------------|----------------|-----------------|---------------------|----------|--------------------------------|---------------|------------------|------------|---------------------------------------|-----------------|------------|------|
| File Guida        | 1 🖆 😘 🗸              |            |                |                 |                     |          |                                |               |                  |            |                                       |                 | Disconn    | etti |
|                   |                      |            |                | RIEPILOGO       | DATI DI SINTE SI TR | ATTAN    | IENTI CHIUSI/DECESSI           | ANALISI TREND | 1                |            |                                       |                 |            |      |
|                   |                      |            |                |                 |                     | _        |                                |               |                  |            |                                       |                 |            |      |
|                   |                      |            |                |                 |                     |          |                                |               | giugn            | 2007       |                                       | lug             | lio 2014   |      |
|                   |                      |            |                |                 |                     |          |                                |               |                  | genna      | aio 2013 i Iuglio 20                  | 014前            |            |      |
|                   |                      |            |                |                 |                     |          |                                |               |                  |            | 10 -                                  |                 |            |      |
| Piattaforma di pr | ovenienza            | FARMACO    |                |                 |                     |          |                                |               |                  |            |                                       |                 | •          |      |
| Attuale           | 95,92%               | ·          |                |                 |                     |          |                                |               |                  |            |                                       |                 |            |      |
| Precedente        | 4,08%                | PATOLOGIA  |                |                 |                     |          |                                |               |                  |            |                                       |                 | •          |      |
| Provenienze       | -                    | -          |                |                 |                     |          |                                |               |                  |            |                                       |                 |            |      |
|                   | -                    | CAUSA FINE | FRATTAMENTO    |                 |                     |          |                                |               |                  |            |                                       |                 | •          | J    |
| DATI DI SINTE     | SI DIMENSIONE ORGA   | NIZZATIVA  |                |                 |                     |          | DATI DI SINTESI R              | EGISTRO       |                  |            |                                       |                 |            |      |
| ASL               | CAUSA FINE TRATT.    | CAUSA DEC  | N° TRATTAMENTI | N° PRESCRIZIONI | N° DISPENSAZIONI    | % N      | PATOLOGIA                      | FARMACO       | CAUSA FINE TRATT | CAUSA DEC  | N° TRATTAMENTI                        | N° PRESCRIZIONI | N° DIS     | 1 :  |
|                   | <b>`</b>             | • •        | AVVIATI        |                 |                     | N° F     | -                              | <b>A</b>      |                  | • •        | Αννιατι                               |                 |            |      |
| Totale            |                      |            | 2.185          | 8.833           | 8.340               | <b>+</b> | Totale                         |               |                  |            | 2.185                                 | 8.83            | 3 -        |      |
| A.O. MATER        | (mancante)           | (mancante) | 65             | 140             | 126                 |          | ADENOCARCINOMA                 |               |                  |            | 8                                     | 5               | <i>i</i> 6 |      |
| CATANZARO         | Tossicità            | (mancante) | 1              | 1               | 1                   | HI.      | DELLO STOMACO O                |               |                  |            |                                       |                 |            |      |
|                   | (mancante)           | (mancante) | 191            | 901             | 859                 | Ш.       | DELLA GIUNZIONE                | HERCEPTIN     | (mancante)       | (mancante) |                                       |                 |            |      |
|                   | Causa non dipendente | (mancante) | 2              | 9               | 8                   | ш.       | HER2-POSITIVO                  |               |                  |            |                                       |                 |            |      |
|                   | dal farmaco          | (          |                |                 |                     | ш.       | AMILOIDO SI IN I               | VELCADE       | (mancanto)       | (mancanto) | 6                                     | 1               | 5          |      |
| A.S.P.            | Decesso              | Altro      | 7              | 2               | 10                  | ш.       | LINEA - 648                    | VELCADE       | (mancante)       | (mancante) |                                       |                 |            |      |
| CATANZARO         |                      | Malattia   | 1              | 12              | 10                  | ш.       | AMILOIDOSI<br>SECONDO L 648/96 | REVLIMID      | (mancante)       | (mancante) | 1                                     |                 | 1          |      |
|                   | Non somministrazione | (mancante) | 3              | 9               | 9                   | ш.       | CANCRO OVARICO                 |               |                  |            | 4                                     | 1               | 12         |      |
|                   | Progressione         | (mancante) | 21             | 159             | 150                 | 11.      | RECIDIVATO                     | YONDELIS      | (mancante)       | (mancante) |                                       |                 |            |      |
|                   | Tossicita            | (mancante) | 507            | 2 149           | 2.061               |          | PLATINO SENSIBILE              |               |                  |            | 22                                    | 26              |            |      |
| A.S.P.            | (mancante)           | (mancante) | 507            | 2.143           | 2.001               |          | CELLULE                        | ERBITUX       | (mancante)       | (mancante) | 23                                    | 28              | ° •        |      |
| COSENZA           | Altro                | (mancante) | •              |                 | 4                   |          | SQUAMOSE DI                    |               | Decesso          | Malattia   | · · · · · · · · · · · · · · · · · · · |                 | •          |      |

Figura 9 - Filtro - Elenco

#### 3.3.3 Interazione tra gli oggetti del report

I singoli oggetti dei report sono in interazione tra di loro. Pertanto, ad esempio, selezionando una cella della tabella "Dati di sintesi dimensione organizzativa", viene automaticamente aggiornata la tabella "Dati di sintesi registro", mostrando così il dettaglio per i soli valori indicati nella cella selezionata.

Per rimuovere la selezione effettuata, premere "Ctrl" sulla tastiera e cliccare con il mouse la cella selezionata.

| 👖 🔹 🕞 Tra         | attamenti Regi ×                    |            |                           |                 |                     |             |      |                  |               |                  |               |                           | Al 🔍            | A           |
|-------------------|-------------------------------------|------------|---------------------------|-----------------|---------------------|-------------|------|------------------|---------------|------------------|---------------|---------------------------|-----------------|-------------|
| File Guida        |                                     |            |                           |                 |                     |             |      |                  |               |                  |               |                           |                 | Disconnetti |
|                   |                                     |            |                           | RIEPILOGO       | DATI DI SINTESI TRA | ATTA        | AENT | T CHIUSI/DECESSI | ANALISI TREND | ]                |               |                           |                 |             |
|                   |                                     |            |                           |                 |                     |             |      |                  |               | giugna           | 2007<br>genn: | aio 2013 🐻 🛛 luglio 2     | 014節            | alio 2014   |
| Piattaforma di pr | rovenienza                          | FARMACO    |                           |                 |                     |             |      |                  |               |                  |               |                           |                 | •           |
| Attuale           | 95,92%                              |            |                           |                 |                     |             | _    |                  |               |                  |               |                           |                 |             |
| Precedente        | 4,08%                               | PATOLOGIA  |                           |                 |                     |             |      |                  |               |                  |               |                           |                 | •           |
|                   |                                     | CAUSA FINE | *¥© □                     |                 |                     |             |      |                  |               |                  |               |                           |                 |             |
| DATI DI SINTE     | ESI DIMENSIONE ORGAI                | NIZZATIVA  |                           |                 |                     |             | D    | ATI DI SINTESI F | REGISTRO      | 1                |               |                           |                 | Luce and    |
| ASL               | CAUSA FINE TRATT                    | CAUSA DEC  | N° TRATTAMENTI<br>AVVIATI | N° PRESCRIZIONI | N° DISPENSAZIONI    | % N<br>N° F |      | PATOLOGIA        | FARMACO       | CAUSA FINE TRATT | CAUSA DEC     | N° TRATTAMENTI<br>AVVIATI | N° PRESCRIZIONI | Nº DIS      |
| Totale            |                                     |            | 2.278                     | 9.470           | 8.961               |             | т    | Fotale           |               |                  |               |                           | 2               | 10          |
| A.O. MATER        | (mancante)                          | (mancante) | 65                        | 140             | 126                 |             | C    | CARCINOMA        | ZYTIGA        | Decesso          | Altro         | 1                         | 1               | 2           |
| CATANZARO         | Tossicità                           | (mancante) | 1                         | 1               | 1                   | нı          | c    | CARCINOMA        |               |                  |               | 1                         | 1               | 8           |
|                   | (mancante)                          | (mancante) | 212                       | 1.108           | 1.066               |             | R    | RENALE           | VOTRIENT      | Decesso          | Altro         |                           |                 |             |
|                   | Causa non dipendente<br>dal farmaco | (mancante) | 4                         | 24              | 23                  | Ш           |      |                  |               |                  |               |                           |                 |             |
|                   | Decesso                             | Altro      | 2                         | 10              | 9                   |             |      |                  |               |                  |               |                           |                 |             |
| A.S.P.            | Decesso                             | Malattia   | 7                         | 12              | 10                  |             |      |                  |               |                  |               |                           |                 |             |
| CATANZARO         | Fine regolare del<br>trattamento    | (mancante) | 1                         | 5               | 5                   | Ш           |      |                  |               |                  |               |                           |                 |             |
|                   | Non somministrazione                | (mancante) | 3                         | 9               | 9                   |             |      |                  |               |                  |               |                           |                 |             |
|                   | Progressione                        | (mancante) | 28                        | 160             | 151                 |             |      |                  |               |                  |               |                           |                 |             |
|                   | Tossicità                           | (mancante) | 1                         | 1               |                     | v           |      |                  |               |                  |               |                           |                 |             |
| A.S.P.            | (mancante)                          | (mancante) | •                         |                 | •                   | •           |      |                  |               |                  |               |                           |                 | •           |

Figura 10 - Interazione tra gli oggetti del report

## 3.3.4 Visualizzazione integrale dell'oggetto

Vista la mole di informazioni contenute in ogni singolo oggetto dei report, è possibile, per una migliore visualizzazione dei dati, ingrandire il singolo oggetto, selezionandolo e cliccando il simbolo  $\Box$ .

| 🏦 🔹 🕞 Tra     | ttamenti Regi ×                     |            |                |                 |                    |                        |                  |                |                         | A           | IA<br>with The same |      |
|---------------|-------------------------------------|------------|----------------|-----------------|--------------------|------------------------|------------------|----------------|-------------------------|-------------|---------------------|------|
| File Guida    | 1 <b>5 5 2</b>                      |            |                |                 |                    |                        |                  |                |                         |             | Disconn             | etti |
|               |                                     |            |                | RIEPILOGO       | DATI DI SINTESI TR | ATTAMENTI CHIUSI/DECES | SI ANALISI TREND |                |                         |             |                     |      |
|               |                                     |            |                |                 |                    |                        |                  | glugr          | no 2007<br>gennaio 2013 | luglio 2014 | glio 2014           |      |
|               |                                     |            |                |                 |                    | 708                    |                  |                |                         |             |                     | ī.   |
| DATI DI SINTE | SI DIMENSIONE ORGA                  |            | Nº TRATTAMENTI | Nº DRESCRIZIONI | Nº DISDENSAZIONI   | Ripristina             |                  | Nº TRATTAMENTI |                         |             | _                   |      |
| ASE           | CAUSATINE MATT                      | AUSA DEC   | AVVIATI        | N TRESCRIZION   | IN DIST ENGALION   | N° PRESCRIZIONI        | I INVALUTALIONI  | CHIUSI         |                         |             |                     | 1    |
| Totale        |                                     |            | 2.185          | 8.833           | 8.340              | 94,42%                 | 1.025            | 241            |                         |             | -                   | 1    |
| A.O. MATER    | (mancante)                          | (mancante) | 65             | 140             | 126                | 90,00%                 | 34               | 0              |                         |             |                     | 1    |
| CATANZARO     | Tossicità                           | (mancante) | 1              | 1               | 1                  | 100,00%                |                  | 1              |                         |             |                     | 1    |
|               | (mancante)                          | (mancante) | 191            | 901             | 859                | 95,34%                 | 83               | 0              |                         |             |                     | 1 :  |
|               | Causa non dipendente<br>dal farmaco | (mancante) | 2              | 9               | 8                  | 88,89%                 | 2                | 2              |                         |             |                     |      |
| A.S.P.        | Dessee                              | Altro      | 1              | 2               | 1                  | 50,00%                 |                  | 1              |                         |             |                     |      |
| CATANZARO     | Decesso                             | Malattia   | 7              | 12              | 10                 | 83,33%                 |                  | 7              |                         |             |                     | 11   |
|               | Non somministrazione                | (mancante) | 3              | 9               | 9                  | 100,00%                | 2                | 3              |                         |             |                     | 1    |
|               | Progressione                        | (mancante) | 27             | 159             | 150                | 94,34%                 | 27               | 27             |                         |             |                     | 1    |
|               | Tossicità                           | (mancante) | 1              | 1               |                    |                        |                  | 1              |                         |             |                     | 1    |
|               | (mancante)                          | (mancante) | 507            | 2.149           | 2.061              | 95,91%                 | 241              | 0              |                         |             |                     | 1    |
|               | Altro                               | (mancante) | 1              | 5               | 4                  | 80,00%                 | 1                | 1              |                         |             |                     | 1    |
|               | Decesso                             | Malattia   | 6              | 13              | 12                 | 92,31%                 | 1                | 6              |                         |             |                     | 1    |
| A.S.P.        | Fallimento                          | (mancante) | 1              | 7               | 6                  | 85,71%                 |                  | 1              |                         |             |                     | 1    |
| COSENZA       | Inefficacia                         | (mancante) | 1              | 2               | 2                  | 100,00%                |                  | 1              |                         |             |                     | 1    |
|               | Perdita al follow up                | (mancante) | 2              | 3               | 3                  | 100,00%                |                  | 2              |                         |             |                     | 1    |
|               | Progressione                        | (mancante) | 20             | 148             | 144                | 97,30%                 | 16               | 20             |                         |             |                     | 1    |
|               | Tossicità                           | (mancante) | 3              | 4               | 4                  | 100,00%                | 1                | 3              |                         |             | •                   | 1    |

Figura 11 - Visualizzazione integrale del singolo oggetto

## 3.3.5 Visualizzazione informazioni del singolo oggetto

E' possibile inoltre, visualizzare per ogni singolo oggetto, delle informazioni aggiuntive riportate a supporto della corretta lettura delle informazioni riportate in tabella. Tale informazioni sono disponibili cliccando il simbolo <sup>(1)</sup>.

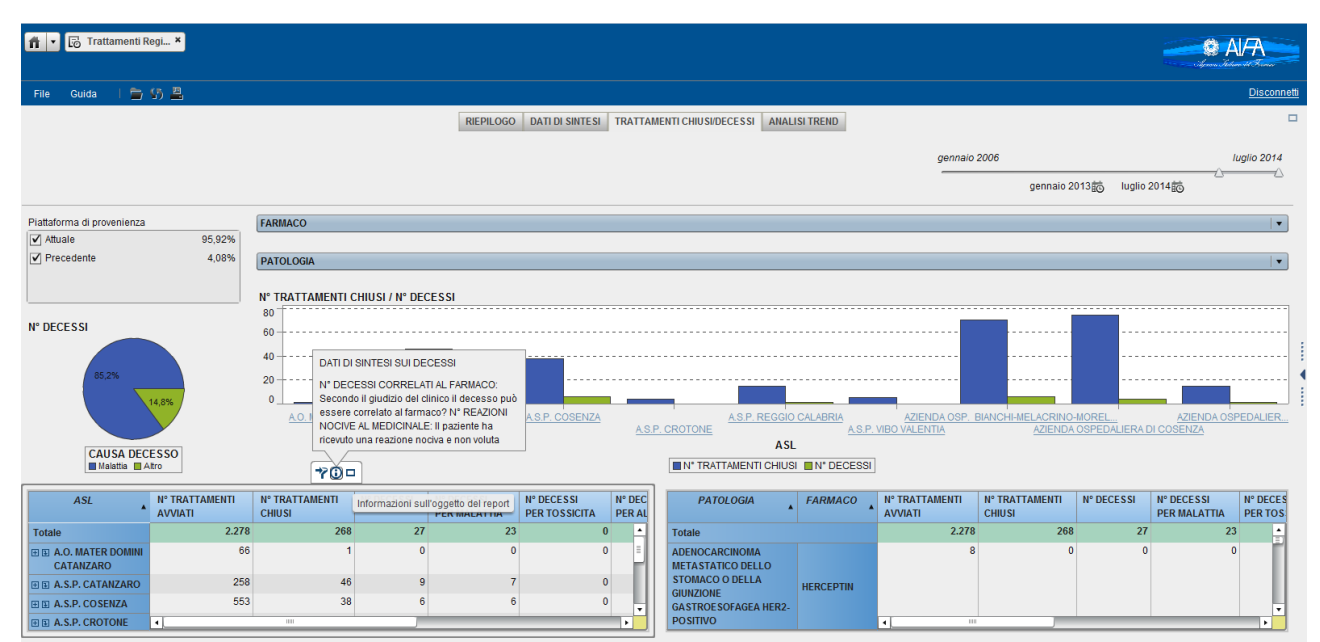

Figura 12 - Visualizzazione informazioni

## 3.3.6 Esplorazione dettaglio dimensione geografica di trattamento

E' possibile, nel report "Trattamenti chiusi/desessi", analizzare i dati fino al dettaglio della sezione di trattamento. Tale funzionalità è possibile selezionando i simboli III sulla tabella selezionata, in corrispondenza della ASL di interesse.

| File Guida   🛅 🕼 🗒                         |                                                                                                    |                                  |                           |                          |             |                            |                             |                         |                                |                                   |                                   |   | netti |    |
|--------------------------------------------|----------------------------------------------------------------------------------------------------|----------------------------------|---------------------------|--------------------------|-------------|----------------------------|-----------------------------|-------------------------|--------------------------------|-----------------------------------|-----------------------------------|---|-------|----|
|                                            |                                                                                                    |                                  |                           | RI                       | EPILOGO DAT | I DI SINTESI TRAT          | TAMENTI CHIUSI/DEC          | CESSI ANALISI           | ITREND                         |                                   |                                   |   |       |    |
|                                            |                                                                                                    |                                  |                           |                          |             |                            |                             |                         |                                |                                   | Juglio 2014                       |   |       |    |
|                                            | gerinalu zuutu<br>nannalu 2012/#k luulla 2014/#k                                                           |                                  |                           |                          |             |                            |                             |                         |                                |                                   |                                   |   | 5     |    |
|                                            | والله من مالوس والدين موسمه و من مالوس والدين موسمه و من من مالوس و من من من من من من من من من من من من من |                                  |                           |                          |             |                            |                             |                         |                                |                                   |                                   | , |       |    |
| A                                          | SL 🔺                                                                                                    | STRUTTURA                        | N° TRATTAMENTI<br>AVVIATI | N° TRATTAMENTI<br>CHIUSI | N° DECESSI  | N° DECESSI<br>PER MALATTIA | N° DECESSI<br>PER TOSSICITA | N° DECESSI<br>PER ALTRO | N° DECESSI PER<br>PROGRESSIONE | N°DECESSI CORRELATI<br>AL FARMACO | N°REAZIONI NOCIV<br>AL MEDICINALE |   |       | 1  |
| Totale                                     |                                                                                                    |                                  | 2.278                     | 268                      | 27          | 23                         | 0                           | 4                       | 0                              | 0                                 |                                   | 8 |       |    |
| E E A.O. MATER DOI                         |                                                                                                    | NI CATANZARO                     | 66                        | 1                        | 0           | 0                          | 0                           | 0                       | 0                              | 0                                 |                                   | 1 |       |    |
|                                            | S.P.<br>ATANZARO                                                                                           | TOMMASO<br>Espandi ELLA          | 71                        | 16                       | 4           | 3                          | 0                           | 1                       | 0                              | 0                                 |                                   | 0 |       |    |
| CAT                                        |                                                                                                    | H S OSPEDALE BASSO               | 28                        | 10                       | 0           | 0                          | 0                           | 0                       | 0                              | 0                                 |                                   | 0 |       |    |
|                                            |                                                                                                    | E S OSPEDALE DI<br>LAMEZIA TERME | 159                       | 20                       | 5           | 4                          | 0                           | 1                       | 0                              | 0                                 |                                   | 1 |       | ľ  |
| H A.S.P. COSENZA                           |                                                                                                    | 553                              | 38                        | 6                        | 6           | 0                          | 0                           | 0                       | 0                              |                                   | 1                                 |   | 11    |    |
| H A.S.P. CROTONE                           |                                                                                                    |                                  | 144                       | 4                        | 0           | 0                          | 0                           | 0                       | 0                              | 0                                 |                                   | 0 |       | 11 |
| 🗄 🗄 A.S.I                                  | E S A.S.P. REGGIO CALABRIA                                                                                 |                                  | 185                       | 15                       | 1           | 1                          | 0                           | 0                       | 0                              | 0                                 |                                   | 2 |       | 11 |
| E E A.S.P. VIBO VALENTIA                   |                                                                                                    | 84                               | 5                         | 0                        | 0           | 0                          | 0                           | 0                       | 0                              |                                   | 0                                 |   | 11    |    |
| E S AZIENDA OSP. BIANCHI-MELACRINO-MORELLI |                                                                                                    | 391                              | 70                        | 6                        | 5           | 0                          | 1                           | 0                       | 0                              |                                   | 1                                 |   | 11    |    |
| AZIENDA OSPEDALIERA DI COSENZA             |                                                                                                    | 387                              | 74                        | 4                        | 3           | 0                          | 1                           | 0                       | 0                              |                                   | 2                                 |   | 11    |    |
| I I AZIE                                   | H E AZIENDA OSPEDALIERA PUGLIESE DE LELLIS                                                                 |                                  | 210                       | 15                       | 1           | 1                          | 0                           | 0                       | 0                              | 0                                 |                                   | 0 |       | 11 |
|                                            |                                                                                                    |                                  |                           |                          |             |                            |                             |                         |                                |                                   |                                   |   |       | 11 |
|                                            |                                                                                                    |                                  |                           |                          |             |                            |                             |                         |                                |                                   |                                   |   |       |    |
|                                            |                                                                                                    |                                  |                           |                          |             |                            |                             |                         |                                |                                   |                                   |   |       |    |
|                                            |                                                                                                    |                                  |                           |                          |             |                            |                             |                         |                                |                                   |                                   |   |       |    |

Figura 13 - Esplorazione dettaglio dimensione geografica

# 4 Dimensioni e misure di analisi

Di seguito sono elencate le dimensioni e misure utilizzate nei report al fine di permettere agli utenti regionali una corretta interpretazione dei dati.

| Dimensione/Misura                             | Descrizione                                                                                                    |  |  |  |  |  |  |  |
|-----------------------------------------------|----------------------------------------------------------------------------------------------------|--|--|--|--|--|--|--|
| Farmaco                                       | Denominazione del farmaco sottoposto a monitoraggio                                                                                              |  |  |  |  |  |  |  |
| Patologia                                     | Denominazione dell'indicazione terapeutica sottoposta<br>a monitoraggio                                                                          |  |  |  |  |  |  |  |
| Ragione sociale                               | Azienda farmaceutica titolare del registro di monitoraggio                                                                                       |  |  |  |  |  |  |  |
| Data determina                                | Data ufficiale di pubblicazione del registro                                                                                                    |  |  |  |  |  |  |  |
| Data chiusura registro<br>vecchia piattaforma | Data di chiusura del registro sulla vecchia piattaforma informatica                                                                              |  |  |  |  |  |  |  |
| Data inizio monitoraggio                      | Data di avvio del registro sulla nuova piattaforma informatica                                                                                   |  |  |  |  |  |  |  |
| Data inizio trattamento                       | Data di inizio trattamento inserita dal clinico, ovvero la data di prima richiesta farmaco                                                       |  |  |  |  |  |  |  |
| Dimensione geografica                         | Esplicita la struttura(ASL, struttura, reparto, sezione)<br>in cui è stato effettuato il trattamento                                             |  |  |  |  |  |  |  |
| Piattaforma di provenienza                    | Distingue i trattamenti «nuovi» inseriti sul sistema web<br>da quelli inseriti come «già in trattamento», ovvero<br>avviati prima dell'anno 2013 |  |  |  |  |  |  |  |
| Causa fine trattamento                        | Motivazione della chiusura del trattamento indicata dal clinico                                                                                  |  |  |  |  |  |  |  |
| Causa decesso                                 | Motivazione della causa di decesso del paziente,<br>distinto in: Tossicità, Progressione, Malattia, Altro                                        |  |  |  |  |  |  |  |
| Numero trattamenti avviati                    | Numero di trattamenti inseriti con almeno una richiesta farmaco                                                                                  |  |  |  |  |  |  |  |
| Numero prescrizioni                           | Numero di prescrizioni farmaco inserite dal clinico                                                                                              |  |  |  |  |  |  |  |
| Numero dispensazioni                          | Numero di dispensazioni farmaco effettuate e confermate dal clinico                                                                              |  |  |  |  |  |  |  |
| Numero di rivalutazioni                       | Numero di rivalutazioni farmaco effettuate dal clinico                                                                                           |  |  |  |  |  |  |  |
| Numero trattamenti chiusi                     | Numero di trattamenti chiusi                                                                                                    |  |  |  |  |  |  |  |
| Numero decessi                                | Numero di trattamenti con causa fine trattamento uguale a «Decesso»                                                                              |  |  |  |  |  |  |  |
| Numero decessi correlati al<br>farmaco        | Risposte positive fornite dal clinico alla domanda:<br>Secondo il giudizio del clinico il decesso può essere<br>correlato al farmaco?            |  |  |  |  |  |  |  |
| Numero reazioni nocive al                     | Risposte positive fornite dal clinico alla domanda: Il                                                                                           |  |  |  |  |  |  |  |

Manuale Utente Regionale

farmaco

paziente ha ricevuto una reazione nociva e non voluta

# 5 Supporto

- Per eventuali informazioni o richieste di supporto è possibile, per gli approvatori regionali, far riferimento al seguente indirizzo e-mail:
  - Registri.Regioni@aifa.gov.it